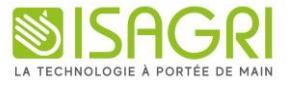

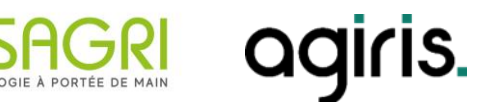

## **MIGRATION LIVE**

**Objectif**: Comment évoluer de ISACOMPTA AUTONOME vers la ISACOMPTA LIVE ? Préreguis :

Vous devez valider un Bon de Commande auprès du commercial pour la migration Live

Si ce n'est pas le cas, veuillez-vous rapprocher de votre commercial.

Il faut être en version minimum 24.30.018

Où trouver le numéro de version ? (Menu Aide / A propos)

Si vous n'avez pas cette version, il faut lancer le setup 24.30.018 en cliquant sur le lien : ICI

## **ÉTAPE 1** : CLIQUER SUR LE BOUTON « EVOLUER VERS LE LIVE » EN PASSANT PAR :

Options/ Assistance / Hors entreprise

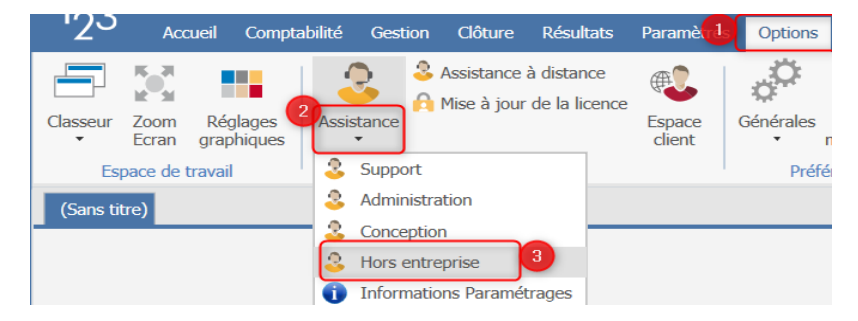

Puis Administration / Evoluer en Live, et vous suivez la procédure de migration

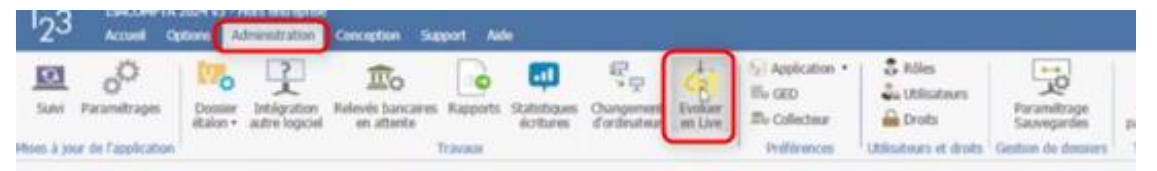

Vous pouvez consulter le « e-learning » pour vous aider dans cette migration, en cliquant sur le chapitre « Migration ISACOMPTA » après l'étape de connexion.

## **ÉTAPE 2 : INSTALLER ISACOMPTA LIVE**

Vous avez reçu un mail de la part d'ISAGRI avec l'adresse : <u>adminfah@groupeisa.com</u>

Ce mail comprend le lien d'installation + les informations de connexion.

- Cliquer sur le lien d'installation qui se trouve sur ce mail : • Etape 1: Téléchargez le logiciel en cliquant ici : https://dl.groupeisagri.com/Live/FR-FR/Setup Live 14.50.100.exe
- Information de connexion

Nous vous invitons à lancer l'application ISACOMPTA Live (double cliquez sur l'icône de votre bureau), un identifiant et mot de passe vous seront demandés, ces informations sont également disponibles sur ce mail.

Identifiant client :

Utilisateur :

Mot de passe :